## Windows Benutzerprofil wird nur als temporäres Profil angelegt

## 15.03.2025 00:56:01

## FAQ-Artikel-Ausdruck

|                                                                                                    |                                                                                                    |                        | FAQ-Artikei-Ausdruck  |
|----------------------------------------------------------------------------------------------------|----------------------------------------------------------------------------------------------------|------------------------|-----------------------|
| Kategorie:                                                                                                    | System                                                                                                    | Bewertungen:           | 0                     |
| Status:                                                                                                    | öffentlich (Alle)                                                                                                    | Ergebnis:              | 0.00 %                |
| Sprache:                                                                                                    | de                                                                                                    | Letzte Aktualisierung: | 10:11:36 - 05.11.2020 |
|                                                                                                    |                                                                                                    |                        |                       |
| Symptom (öffentlich)                                                                                                    |                                                                                                    |                        |                       |
| Bei der Anmeldung mit dem THL-IT-Konto an einem PC in der Domäne wird<br>normalerweise das servergespeicherte Profil geladen und mit dem lokalen Profil<br>unter c:\Users\[Benutzername] auf dem PC synchronisiert.                                                                                                    |                                                                                                    |                        |                       |
| Falls es dabei Probleme gi<br>Sie mit einem temporären<br>gespeichert werden. Wenr<br>sollte das Serverprofil neu                                                                                                    | bt erscheint nach der Anmeldung die Nachricht, dass<br>Profil angemeldet wurden und die Änderungen nicht<br>n diese Meldung auch nach einem Neustart des PC bleibt,<br>heruntergeladen werden.                                                                                                    |                        |                       |
| Problem (öffentlich)                                                                                                    |                                                                                                    |                        |                       |
| Wenn Sophos eine verdäc<br>Profils ebenfalls unterbroc<br>ebenfalls die Meldungen ir<br>Die entsprechenden Datei<br>werden.<br>Auch falls das Profil sehr g                                                                                                    | htige Datei im Profil findet, kann das Laden des<br>hen werden. Daher sollten im Wiederholungsfall<br>1 der Ereignisanzeige bzw. in Sophos geprüft werden.<br>en sollten vom lokalen und vom Serverprofil gelöscht<br>roß ist oder sehr viele Dateien enthält, kann es                                                                                                    |                        |                       |
| zu synchronisationsproblemen kommen.<br>Sie können das Server-Profil unter folgendem Pfad im Windows-Explorer oder<br>über das [1]SSL-Gateway erreichen, (ersetzen Sie den Benutzernamen mit dem<br>Ihres THL-IT-Kontos):                                                                                                    |                                                                                                    |                        |                       |
| \\th-luebeck.de\shares\profiles\$\benutzername                                                                                                    |                                                                                                    |                        |                       |
| Dort gibt es je nach Windows-Version einen eigenen Ordner (z.B. V2 für Windows<br>7, V6 für Windows 10).                                                                                                    |                                                                                                    |                        |                       |
| Falls auch das Serverprofil<br>bitte an den IT-Support de                                                                                                    | komplett gelöscht werden soll, wenden Sie sich<br>r THL unter [2]it-support@th-luebeck.de                                                                                                    |                        |                       |
| [1] https://ssl.th-luebeck.d<br>[2] http://it-support@th-lue                                                                                                    | e<br>ebeck.de                                                                                                    |                        |                       |
| Lösung (öffentlich)                                                                                                    |                                                                                                    |                        |                       |
| Voraussetzung für die näc<br>Windows-Konto mit Admin<br>- Zunächst sollte das lokal<br>Sicherheit umbenannt wer<br>auch in [Benutzername].V<br>- Damit Windows das Serv<br>neues lokales Profil erstell<br>Eintrag für das bisherige lo<br>- In der Windows-Registry<br>HKLM\Software\Microsoft\\<br>- Dort muss der zum Profil<br>(für nächsten Schritt User-<br>gelöscht werden.<br>- Optional: Unter Windows<br>dann noch kontrolliert wer<br>finden ist. Falls ja, sollte di | hsten Schritte ist die Anmeldung mit einem anderen<br>istratorrechten am Rechner.<br>e Profil in dem Ordner c:\Users\[Benutzername] zur<br>'den, z.B. in [Benutzername].alt oder bei Virusbefall<br>irus.<br>erprofil auch neu herunterlädt und ein vollwertiges<br>t wird, muss in der Windows-Registrierung der<br>okale Profil gelöscht werden.<br>(Suche - regedit) zu dem folgenden Pfad navigieren:<br>Windows NT\CurrentVersion\ProfileList\<br>passende Schlüssel der entsprechenden User-SID<br>SID merken!) herausgesucht werden und komplett<br>10 kann - um Probleme mit den Apps zu vermeiden -<br>ien, ob diese User-SID noch unter folgenden Pfad zu<br>iese dann dort auch gelöscht werden, damit die |                        |                       |
| Store Apps richtig funktionieren:<br>HKLM\SOFTWARE\Microsoft\Windows\CurrentVersion\Appx\AppxAllUserStore\(User-SID)<br>Danach wird bei der nächsten Anmeldung das Serverprofil wieder geladen bzw.<br>ein vollwertines lokales Profil angelent                                                                                                    |                                                                                                    |                        |                       |
| en vonweruges lokales Pr                                                                                                    | uni angelegt.                                                                                                    |                        |                       |